# RANCANG BANGUN SISTEM INFORMASI GEOGRAFIS (SIG) LETAK RUMAH BANTUAN DI KECAMATAN JULOK KABUPATEN ACEH TIMUR

# DESIGN AND BUILD A GEOGRAPHIC INFORMATION SYSTEM (GIS) LOCATION OF AID HOUSES IN JULOK DISTRICT, EAST ACEH REGENCY

Hendrawaty<sup>1</sup>, Mulyadi<sup>1</sup>, Zuhratul Aini<sup>1</sup> <sup>1</sup>Politeknik Negeri Lhokseumawe Jln. B.Aceh Medan Km.280 Buketrata, Lhokseumawe 24301 Koresponding Penulis: <u>hendrawaty@pnl.ac.id</u>

*Abstrak*— Rumah bantuan adalah suatu program pemerintah untuk membantu masyarakat miskin. Data rumah bantuan yang berada dikecamatan Julok bertambah setiap tahunnya menbuat terjadi penumpukan data dan orang telah mendapatkan rumah bantuan kembali mendapat rumah bantuan. Data yang telah ada semakin betambah sehingga kinerja operator menjadi tidak efisen dalam mengelola data yang telah ada. Sedangkan peta rumah bantuan masih bersifat alamat belum terdapat peta secara digital. Tujuan dari penelitian untuk membangun sistem informasi geografis berbasis web yang bersifat keruangan agar bermanfaat untuk membantu operator dalam mengelola data rumah bantuan dan memberikan informasi letak rumah bantuan bagi masyarakat umum. Hasil dari penelitian yaitu berupa sistem yang mampu menampilkan data dari informasi dan letak dari titik rumah bantuan pada gampong-gampong yang berada dikecamatan Julok.

#### Kata kunci: Rumah Bantuan, Kecamatan Julok, SIG

*Abstract*— Assisted housing is a government program to help the poor. Data on aid houses in Julok sub-district increases every year, causing data accumulation and people who have received aid houses have returned to receive aid houses. The existing data increases so that the operator's performance becomes inefficient in managing the existing data. Meanwhile, the map of aid houses is still an address, there is no digital map yet. The purpose of this research is to build a spatial web-based geographic information system that is useful for assisting operators in managing house assistance data and providing information on the location of aid houses for the general public. The result of the research is a system that is able to display data from information and the location of the points of aid houses in villages located in Julok district.

### Keywords: Home Aid, Julok District, GIS

#### I. PENDAHULUAN

Sistem informasi geografis (SIG) yang berbasis komputer akan sangat membantu ketika data geografis yang tersedia merupakan data dalam jumlah dan ukuran besar, dan terdiri dari banyak tema yang saling berkaitan. SIG mempunyai kemampuan untuk menghubungkan berbagai data pada suatu titik tertentu di bumi, menggabungkannya, menganalisa dan akhirnya memetakan hasilnya. Data yang akan diolah pada SIG merupakan data spasial. Ini adalah sebuah data yang berorientasi geografis dan merupakan lokasi yang memiliki sistem koordinat tertentu, sebagai dasar referensinya. Sehingga aplikasi SIG dapat menjawab beberapa pertanyaan, seperti lokasi, kondisi, trend, pola dan pemodelan. Kemampuan inilah yang membedakan SIG dari sistem informasi lainnya.[1]

Rumah merupakan sebuah bangunan, tempat manusia tinggal dan melangsungkan kehidupannya. Disamping itu rumah juga merupakan tempat berlangsungnya proses sosialisasi pada saat seorang individu diperkenalkan kepada norma dan adat kebiasaan yang berlaku di dalam suatu masyarakat. Jadi setiap perumahan memiliki sistem nilai yang berlaku bagi warganya. Sistem nilai tersebut berbeda antara satu perumahan dengan perumahan yang lain, tergantung pada daerah ataupun keadaan masyarakat setempat.[2]

Rumah bantuan merupakan program dari pemerintah dalam proses mengurangi rumah yang tidak layak di Indonesia. Berdasarkan Peraturan Menteri PUPR Nomor 07/PRT/M/2018, BSPS atau bedah rumah adalah bantuan pemerintah bagi Masyarakat Berpenghasilan Rendah (MBR) untuk mendorong dan meningkatkan keswadayaan dalam peningkatan kualitas rumah dan pembangunan baru rumah, beserta prasarana, sarana, dan utilitas umum.[3]

Kecamatan Julok terdapat sebanyak 37 gampong, dimana setiap tahunnya banyak jenis Rumah Bantuan yang diberikan oleh pemerintah, seperti rumah bantuan Swadaya,

rumah bantuan Dhuafa, dan rumah aspirasi dewan. Pada setiap tahun terjadi peningkatan bantuan rumah yang diberikan oleh pemerintah. Dengan jumlah rumah bantuan yang di berikan maka bisa saja terjadi orang yang sudah mendapatkan rumah bantuan kembali mandapatkan rumah bantuan dikarenakan sistem pendataan yang telah ada masih bersifat manual. Dimana untuk proses pendataan dilakukan dengan menyebarkan form untuk setiap desa dan kemudian dari desa rumah bantuan di data dengan cara membagikan form yang diberikan oleh pihak kecamatan Julok kemudian di kumpulkan kembali ke pihak kecamatan sehingga memrlukan waktu yang lama. Letak rumah bantuan masih berbentuk alamat saja vang berasal dari form dibagikan sebelumnya belum terdapat titik letak rumah bantuan dalam bentuk peta. Diarea serba digital ini kemampuan teknologi sangat berkembang, tak terkecuali di dalam bidang perumahan. SIG dapat digunakan untuk membantu pemerintah dalam bidang rumah bantuan seperti letak rumah bantuan pada kecamatan Julok.

Berdasarkan uraian di atas maka dibuat sistem informasi geografis yang berbasis web agar dapat membantu mengelola informasi rumah bantuan agar masyarakat dapat mengakses berbagai informasi tentang program-program perumahan yang dilaksanakan pemerintah dan informasi letak rumah bantuan yang ada di kecamatan Julok dalam bentuk peta secara cepat.

#### II. STUDI PUSTAKA

Sistem Informasi Geografi Berbasis Web (Web-GIS)

Web-GIS merupakan Sistem Informasi Geografi berbasis web yang terdiri dari beberapa komponen yang saling terkait. Web-GIS merupakan gabungan antara design grafis pemetaan, peta digital dengan analisis geografis, pemrograman komputer, dan sebuah database yang saling terhubung menjadi satu bagian web desain dan web pemetaan.[4]

Secara umum Sistem Informasi Geografis dikembangkan berdasarkan pada prinsip input atau masukan data, managemen, analisis dan representasi data. Di lingkungan web prinsip-prinsip tersebut di gambarkan dan diimplementasikan seperti pada Tabel 1:

| Prinsip Gis       | Pengembangan Web      |
|-------------------|-----------------------|
| Data Input        | Klien                 |
| Manajemen Data    | DBMS dengan komponen  |
|                   | spasial               |
| Analisys Data     | GIS Library di server |
| Representasi Data | Klien atau server     |

SIG dapat melakukan komunikasi dengan komponen yang berbeda-beda di lingkungan web maka dibutuhkan sebuah web server. Karena standar dari geo data berbeda beda dan sangat spesifik maka pengembangan arsitektur sistem mengikuti arsitektur "Client Server". Aplikasi berada disisi klien yang berkomunikasi dengan server sebagai penyedia data melalui web Protokol seperti HTTP (Hyper Text Transfer Protocol). Arsitektur minimum sebuah sistem Web-GIS ditunjukkan oleh Gambar 1.

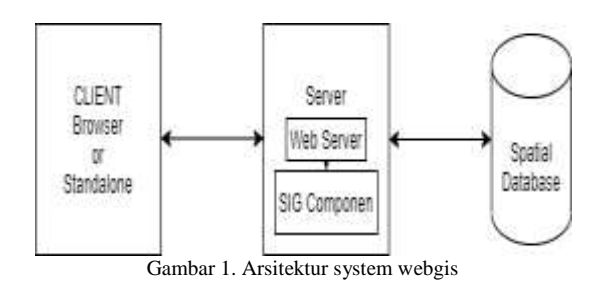

#### III. METODE

#### A. Perancangan Context Diagram

Diagram konteks merupakan suatu gambaran bagaimana sebuah sistem bekerja. Gambaran tersebut di dapatkan dari analisis dan pengumpulan data yang diperoleh oleh peneliti. Diagram konteks ini menjelaskan proses keseluran yang terjadi di dalam Sistem Informasi Geografis Rumah Bantuan di Kecamatan Julok. Tampilan Diagram Konteks dapat dilihat pada Gambar 2.

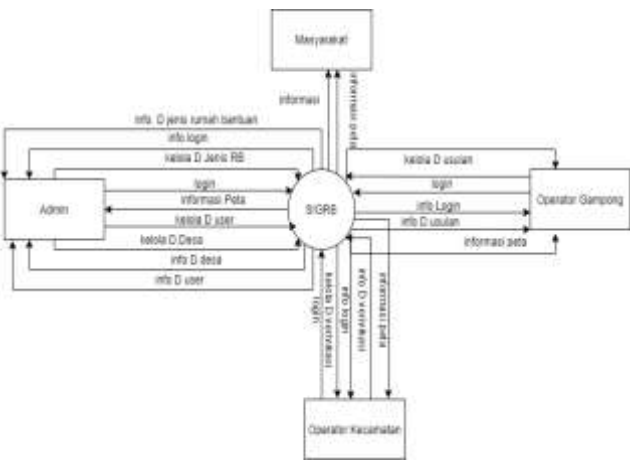

Gambar 2. Diagram konteks

Gambar 2 menjelaskan bahwa masyarakat hanya memperoleh informasi tentang rumah bantuan apa saja yang terdapat di kecamatan julok dan maps yang telah dikonfirmasi oleh pihak kecamatan untuk mendapatkan rumah bantuan.

Dari segi pihak operator gampong bisa menginputkan data usulan untuk rumah bantuan dan mendapatkan informasi data rumah bantuan dan maps akan secara otimatis muncul setealh usulan di inputkan. Pihak operator kecamatan hanya bisa menkonfirmasi data usulan yang diinputkan oleh pihak operator gampong dan masuk ke dalam data penerima pihak rumah bantuan. Segi admin bisa mengelola data jenis rumah bantuan, data desa, dan data user yang login ke dalam sistem.DFD (Data Flow Diagram).Diagram Alir Data level 0 untuk proses di sistem terdapat pada Gambar 3.

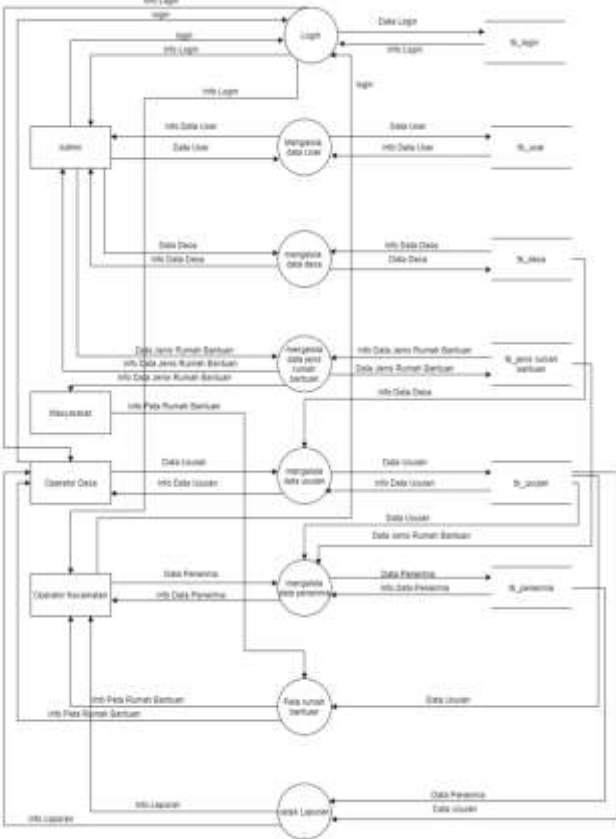

Gambar 3. DFD level 0

Dari gambar 3 untuk proses-proses yang terjadi dalam DFD level 0 dapat dijelaskan sebagai berikut:

1. Mengelola data user

Pengelolaan data user merupakan proses menginputkan memasukkan atau menghapus data user yang di lakukan oleh admin.

2. Mengelola data desa

Pengelolaan data desa merupakan proses menginputkan memasukkan atau menghapus data desa yang di lakukan oleh admin.

- Mengelola data jenis rumah bantuan Pengelolaan data jenis rumah bantuan merupakan proses menginputkan memasukkan atau menghapus data jenis rumah bantuan yang di lakukan oleh admin.
- Mengelola data usulan Pengelolaan data usulan merupakan proses menginputkan memasukkan atau menghapus data usulan yang di lakukan oleh operator gampong.
- Mengelola data penerima Pengelolaan data usulan merupakan proses dari hasil verifikasi data yang di lakukan oleh pihak operator kecamatan.
- Menampilkan peta Menampilkan peta merupakan proses dari hasil penginputkan data yang dilakukan oleh operator desa.
- Mencetak laporan Mencetak laporan merupakan proses untuk menampilkan data usulan yang diperoleh dari usulan yang di inputkan oleh operator gampong dan laporan

keseluruhan gampong yang di verifikasi oleh pihak kecamatan.

B. ERD (Entity Relationship Diagram) Sistem

ERD merupakan diagram yang memperlihatkan entitas-entitas yang ada dalam sistem dan juga menampilkan relasi antara sesama entitas. Entitas-entitas terhubung dengan mengunakan simbol-simbol relasi. Relasi dalam sistem ini dapat dilihat pada Gambar 4:

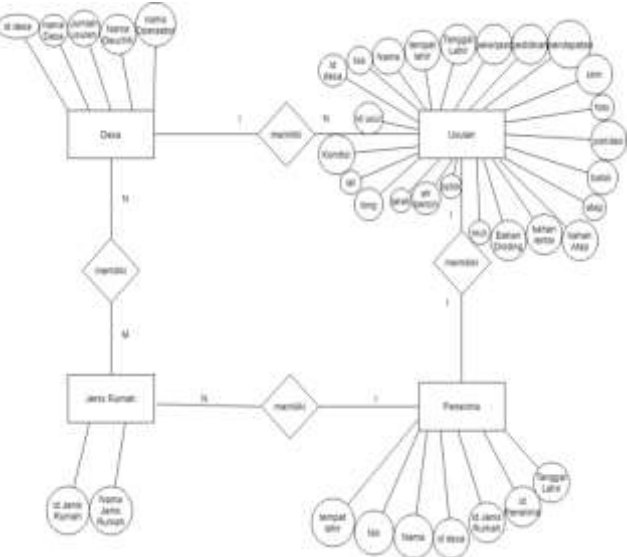

Gambar 4. Entity relationship diagram Sistem

C. Perancangan Tabel

Perancangan basisdata berfungsi untuk menjelaskan masing-masing table yang digunakan dalam membuat Rancang Bangun Sistem Informasi Geografis Letak Rumah Bantuan di Kecamatan Julok. Basis data berfungsi untuk menyimpan data yang diperlukan dalam penelitian. Table digunakan untuk menyimpan field yang sudah dirancang sebelumnya dengan type data untuk masing-masing field tersebut. Ukuran karakter untuk masing-masing field disesuaikan dengan kebutuhan pada saat pengolahan data. Berikut ini merupakan table-tabel yang dibutuhkan dalam sistem informasi geografis.[7]

. Gunakan tanda kurung untuk memperjelas bagian penyebut pada bilangan pecahan. Pisahkan persamaan dengan koma jika persamaan tersebut merupakan bagian dari kalimat seperti contoh berikut,

### IV. HASIL DAN PEMBAHASAN

### A. Tampilan Halaman Umum

Halaman umum merupakan tampilan awal dari sistem informasi geografis letak rumah bantuan dimana didalamnya terdapat informasi jenis rumah bantuan, pengertian tentang sistem informasi geografis letak rumah bantuan yang ada di kecamatan julok. Pada halaman ini terdapat 4 menu yaitu menu home, about, maps, dan login. Mengakses tombol login dengan cara menekan menu login kemudian akan diarahkan ke dalam halaman login. Setiap menu yang terdapat di dalam halaman umum memiliki fungsi masing masing dan aksi masing-masing. Adapun Tampilan halaman umum dapat dilihat pada Gambar 5.

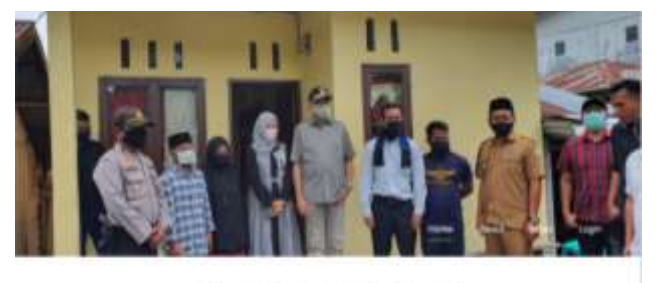

Selamat Datang Sistem Informasi Geografis Rumah Bantuan

Gambar 5. Halaman umum

#### B. Tampilan Halaman Role

Halaman role merupakan halaman untuk menambah level untuk user yang akan masuk ke dalam sistem. Nama role dimasukkan ke dalam form input kemudian yang disediakan ketika mengklik tambah role maka akan muncul form input kemudian tekan add makan akan masuk ke dalam database. Tombol acces berfungsi untuk menentukan role tersebut bisa mengakses menu apa saja di dalam sistem tersebut. Untuk melihat halaman role hanya bisa di lakukan oleh admin saja. Halaman role dapat dilihat pada Gambar 6.

| Role |                         |       |
|------|-------------------------|-------|
| ART  | les fice                |       |
| 14   | 24                      | Alter |
| 1.   | Among                   |       |
| x.   | Succession              |       |
| 3    | Contraction in contract |       |
|      |                         |       |

Gambar 6. Halaman role

#### C. Tampilan Operator

Halaman operator merupakan halaman untuk menambahkan, menghapus, dan mengedit data operator yang bisa masuk ke dalam sistem seperti operator kecamatan, admin dan operator gampong. Halaman operator dapat dilihat pada Gambar 7.

|     |       |                         |           |         |                                                                                                    | have been |
|-----|-------|-------------------------|-----------|---------|----------------------------------------------------------------------------------------------------|-----------|
|     |       |                         |           |         | Same of the Same                                                                                                |           |
| -   | Sec.  | true                    | traps.    | Fairent | the second second second second second second second second second second second second second second second se | inter .   |
| 4   | 2016  |                         | 10.2017a4 |         |                                                                                                    |           |
| ۸., | 10000 | and a set of particular | Marph.    | -       | 11 Service<br>Services                                                                                          | 8         |
| 1   | -     | here had pressed        | +halos    | -       | To the star laws                                                                                                | 8         |
|     | Red . | and the second second   | *****     | -       | - investigation                                                                                                 | -         |

Operator kecamatan ditambahkan oleh admin dan untuk operator Gampong secara langsung bertambah ketika menambahkan desa yang ada dikecamatan Julok sehingga operator gampong tidak di inputkan di halaman ini. Data yang ada dalam table diambil dari database user kemudian ditampilkan dalam table. Halaman operator didalamnya terdapat tombol untuk menambah operator, mengedit dan menghapus operator.

#### D. Tampilan Halaman Gampong

Halaman gampong merupakan halaman untuk menambah Gampong yang ada pada kecamatan Julok dimana data gampong hanya dapat diisi oleh admin saja. Dalam table Gampong terdapat nama gampong, jumlah usulan, nama geuchik, email, dan nama operator. Jumlah usulan diambil dari data yang diinputkan dari operator gampong masing-masing gampong dimana usulan tersebut akan dihitung dan kemudian ditampilkan pada table jumlah usulan. Halaman gampong didalamnya terdapat tombol untuk menambahkan data desa, mengedit data desa, dan kemudia menghapus data desa . Halaman Gampong dapat dilihat pada Gambar 8.

| -1 | 1 · ···      |            |             |                                                                                                    | (iner)       |       |
|----|--------------|------------|-------------|----------------------------------------------------------------------------------------------------|--------------|-------|
| -  | Name Strengt | favor main | function in | test                                                                                                    | tion Speaker | Artes |
| 6  | dalament .   | 1          | -           | and the second second s | Also .       |       |
| i. | (and plan    | £1         | 1000        | And the Spectrum.                                                                                                    | 204          |       |
|    | Appena. 1    | 5          | Subarus .   | town and provide the                                                                                                    | Prof.        | E L   |

Gambar 8. Halaman gampong

#### E. Tampilan Halaman Penerima

Halaman penerima merupakan halaman yang berisi data dari table penerima. Proses penambahan dan penghapusan penerima hanya bisa ditambah oleh Operator Kecamatan saja. Admin hanya bisa melihat data saja tampa bisa mengelola data tersebut. Halaman penerima dapat dilihat pada Gambar 9.

| lant Ranak      | 140     | Nero  | Tenantiale | Tespilate | Name Dece  |
|-----------------|---------|-------|------------|-----------|------------|
| sections fields | 1417031 | and a |            | 100-01-0  | Concepty 1 |

Gambar 9. Halaman penerima

#### Tampilan Halaman Jenis Rumah Bantuan

F

Halaman jenis rumah bantuan merupakan halaman untuk menambahkan, menghapus, dan mengedit data jenis rumah bantuan. Halaman jenis rumah bantuan hanya dapat dikelola oleh admin saja dimana admin dapat menambah nama jenis rumah bantuan yang baru. Halaman jenis rumah bantuan terdapat tombol untuk menhapus, mengedit dan mengimputkan data baru kedalam tabel halaman jenis rumah bantuan. Halaman jenis rumah bantuan dapat dilihat pada Gambar 10.

|    |                               | iner it |
|----|-------------------------------|---------|
| -  | Frank proc. Roman             | - Ada   |
| i. | which has been appendiculated | 80      |
|    | construction and tool         |         |
| 1  | systematical facilities       | 00      |
| 4  | sentence (hat)                | 00      |

Gambar 10. Halaman jenis rumah bantuan

### G. Tampilan Halaman Maps

Halaman maps menampilkan peta dari usulan rumah bantuan yang ada di kecamatan julok dengan titik-titik yang ada diatas maps. Titik-titik tersebut akan bertambah apabila setiap operator desa menambahkan data usulan kedalam table usulan. Halaman maps dapat dilihat pada Gambar 11.

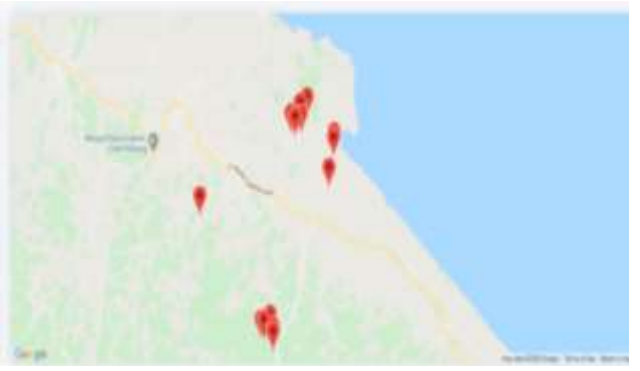

Gambar 11. Halaman maps

## H. Tampilan Halaman Verifikasi Data

Halaman usulan yang di klik oleh operator kecamatan yang ingin diverifikasi datanya di dalam tampilan ini terdapat tombol verifikasi data. Apabila tombol tersebut di tekan maka akan data usulan tersebut akan diarakan ke halaman jenis rumah bantuan. Halaman verifikasi dapat dilihat pada Gambar 12.

|        |               |          |      |      |             | 1     |
|--------|---------------|----------|------|------|-------------|-------|
| - 11 - | 1.000         |          |      |      | , band      | -     |
| ia - 1 |               | Tara .   | 300  | Pala | Sector Data | Artic |
|        | <b>SWLINE</b> | present. | stan | ×    |             |       |
|        | U.I.I.Inter   |          |      |      | 1000        |       |

Gambar 12. Halaman Verifikasi Data

I. Tampilan Halaman Usulan Rumah Bantuan

Halaman tambah usulan merupakan halaman untuk menambah usulan rumah bantuan yang ada di kecamatan Julok. Pada halaman tabah usulan ini terdapat banyak form inputan yang harus diisi sesuai data, untuk memasukkan longtitude dan latitude bisa dengan mengeserkan titik-titik dimana letak rumah usulan itu berada dengan sendirinya nilai longtitude dan latitude masuk ke dalam form inputan latitude dan longtitude. Apabila data sudah selesai diisi semua maka data tersebut akan disimpan dalam database dengan cara menekan tombol tambah data. Halaman tambah usulan dapat dilihat pada Gambar 13.

| l | Stepart Pate                                                                                                    |                         |                                                                                                    |                                                                                                    |
|---|----------------------------------------------------------------------------------------------------|-------------------------|----------------------------------------------------------------------------------------------------|----------------------------------------------------------------------------------------------------|
| 1 | Farm Kannage courses                                                                                                    |                         |                                                                                                    |                                                                                                    |
|   | Personal                                                                                                    |                         |                                                                                                    |                                                                                                    |
|   |                                                                                                    |                         | Constant of Constant of Consta |                                                                                                    |
|   | The second second                                                                                                    |                         | The second second second second second second second second second second second second second second second se                                                                                                    |                                                                                                    |
|   |                                                                                                    |                         | the same is not to                                                                                                    |                                                                                                    |
|   | Company and the same same                                                                                                    |                         |                                                                                                    |                                                                                                    |
|   | - management                                                                                                    |                         | Summer Street,                                                                                                    |                                                                                                    |
|   | - Table - Report of the Control of the Control of t |                         | free free and a                                                                                                    | termine and the second second s                                                                                                    |
|   | The second second secon |                         |                                                                                                    |                                                                                                    |
|   | The second second second second second second second second second second second second second second second se                                                                                                    |                         |                                                                                                    |                                                                                                    |
|   |                                                                                                    |                         | in the second second se |                                                                                                    |
|   |                                                                                                    | ( Second Second         |                                                                                                    | and a second second sec |
|   | Kanadan Barman                                                                                                    |                         |                                                                                                    |                                                                                                    |
| 1 |                                                                                                    |                         |                                                                                                    |                                                                                                    |
|   |                                                                                                    |                         |                                                                                                    |                                                                                                    |
|   | Charles and the second second se                                                                                                    |                         |                                                                                                    |                                                                                                    |
|   |                                                                                                    | _                       |                                                                                                    | The second second secon |
|   |                                                                                                    |                         |                                                                                                    |                                                                                                    |
|   | Address lower                                                                                                    | And and a second second |                                                                                                    |                                                                                                    |
|   | The most control the                                                                                                    | free barriers           |                                                                                                    | The local data was a first of the local data and the local data and th |
|   | Display Lance                                                                                                    |                         |                                                                                                    |                                                                                                    |
|   | 1010                                                                                                    |                         | 1                                                                                                    |                                                                                                    |
|   | and the second second sec                                                                                                    |                         | Contraction of the local division of the local division of the loc |                                                                                                    |
|   |                                                                                                    |                         | -                                                                                                    |                                                                                                    |
|   | the second second second second second second second second second second second second second second second se                                                                                                    |                         |                                                                                                    |                                                                                                    |
|   |                                                                                                    |                         |                                                                                                    |                                                                                                    |
| 1 |                                                                                                    |                         |                                                                                                    |                                                                                                    |
|   | - max - second - M                                                                                                    |                         |                                                                                                    |                                                                                                    |
|   |                                                                                                    |                         |                                                                                                    |                                                                                                    |
|   |                                                                                                    |                         |                                                                                                    |                                                                                                    |
|   |                                                                                                    |                         |                                                                                                    |                                                                                                    |
|   |                                                                                                    |                         |                                                                                                    |                                                                                                    |
|   |                                                                                                    |                         |                                                                                                    |                                                                                                    |
|   |                                                                                                    |                         |                                                                                                    |                                                                                                    |
|   |                                                                                                    |                         |                                                                                                    |                                                                                                    |
|   |                                                                                                    |                         |                                                                                                    |                                                                                                    |
|   |                                                                                                    |                         |                                                                                                    |                                                                                                    |
| 1 |                                                                                                    |                         |                                                                                                    |                                                                                                    |
|   |                                                                                                    |                         |                                                                                                    |                                                                                                    |
|   |                                                                                                    |                         |                                                                                                    | +                                                                                                    |
|   |                                                                                                    |                         |                                                                                                    |                                                                                                    |
|   | The per-                                                                                                    |                         |                                                                                                    | TAXABLE PARTY AND ADDRESS OF                                                                                                    |
|   |                                                                                                    |                         |                                                                                                    |                                                                                                    |
|   | The second second secon |                         |                                                                                                    |                                                                                                    |
| J |                                                                                                    |                         |                                                                                                    | Contraction of the local division of the local division of the loc |
|   |                                                                                                    |                         |                                                                                                    |                                                                                                    |
| ł |                                                                                                    |                         |                                                                                                    |                                                                                                    |
|   |                                                                                                    |                         |                                                                                                    |                                                                                                    |
|   |                                                                                                    |                         |                                                                                                    |                                                                                                    |

Gambar 13. Halaman Tambah Usulan Rumah Bantuan.

## J. Tombol Cetak

Tombol untuk mencetak laporan berada pada halaman operator kecamatan dan halaman gampong dan apabila tombol di klik maka akan dengan otomatis teruduh secara otomatis. Hasil uduhan akan bisa dilihat dalam folder yang dan kemudian dapat dibuka dalam device. Tampilan tombol Cetak Laporan Operator Gampong dapat dilihat pada Gambar 14.

| 📔 Cetak Laporan |
|-----------------|
|                 |

Gambar 12. Tombol cetak

## K. Tampilan Halaman Hasil Laporan

Halaman hasil cetak laporan merupakan laporan yang data diinputkan oleh operator gampong dalam usulan di

sistem kemudian dicetak isinya dimana data yang dicetak terdiri dari nama, tepat tanggal lahir, pendidikan, pendapatan, kodisi rumah, dan titik kordinat yang ada. Hasil dari cetak laporan dapat dilihat pada Gambar 15:

#### From Usulan Rumah Bantun

| Data Personal      |                     |
|--------------------|---------------------|
| NIK                | 1103020109580001    |
| Nama               | M Yakop Daud        |
| Tempat Lahir       | Naleung             |
| Tanggal Lahir      | 0158-01-09          |
| Pekerjaan          | nelayan             |
| Pendidikan Terakhi | ir SMP              |
| Pendapatan Perbula | m 600.000-1.000.000 |
| Pondasi            | Russk Sedang        |
| Balok              | Rusak Sedang        |
| Atap               | Runak Sedang        |
| Bahan Atap         | Russik Sedang       |
| Bahan dinding      | Runak Sedang        |
| Bahan lantai       | Russk Sedang        |
| Mck                | Tidak Ada           |
| listrik            | Ada                 |
| Air Bersih         | Tidak Ada           |
| Jarak              | 25-50m              |
| Longtitude         | 97.64093267623217   |

5.073471105632989 Kondisi Data lengkap

Latitude

Gambar 13. Hasil laporan

#### V. KESIMPULAN

Berdasarkan hasil seluruh tahapan penelitian yang di lakukan pada proses pebuatan Sistem Informasi Geografis Letak Rumah Bantuan di Kecamatan Julok dapat disimpulkan sebagai berikut:

- Sistem Informasi Geografis dibangun mengunakan 1. perancangan DFD dan hasil yang diharapkan sesuai dengan yng telah dirancang sebelumnnya.
- Sistem Informasi Geografis dibangun mengunakan 2. metodologi penelitian dan sistem berfungsi dengan baik dan benar dikarenakan telah dilakukan pengujian dengan mengunakan pengujian black box testing dan white box testing.
- 3. Sistem Informasi Geografis letak rumah bantuan dapat memberi informasi rumah bantuan yang berada di kecamatan Julok berdasarkan jumlah usulan rumah pada masing-masing gampong

#### REFERENSI

- 2006, Aplikasi Pemrograman [1] Prahasta, Eddy, MapInfo: Pengembangan Aplikasi SIG denganMenggunakan Borland Delphi, Ms. Berbasis web (pHp) & MapBasic, Informatika, Bandung ..
- [2] Budiharjo, Eko. 1998. Sejumlah masalah permukiman kota, Alumni: Bandung.
- Peraturan Menteri Perumahan Rakyat Nomor 06 Tahun 2013 Tentang [3] Pedoman Pelaksanaan Bantuan Stimulan Perumahan Swadaya.
- Qolis, N dan Fariza, A. 2010. Pemetaan dan Analisa Sebaran Sekolah [4] Untuk Peningkatan Layanan Pendidikan di Kabupaten Kediri dengan GIS. Jurnal Institut Teknologi Sepuluh Nopember.
- 2014. Informasi Pustekkom. Sistem [5] Geografis dan Pengaplikasiannya. Jakarta : Pustekkom
- [6] Mulyani, Sri. 2016. Sistem Informasi Manajemen. Bandung: Abdi Sistematika.
- McLeod Jr, Raymond, 1995. Sistem Informasi Manajemen. Jakarta : [7] PT. Prenhallind